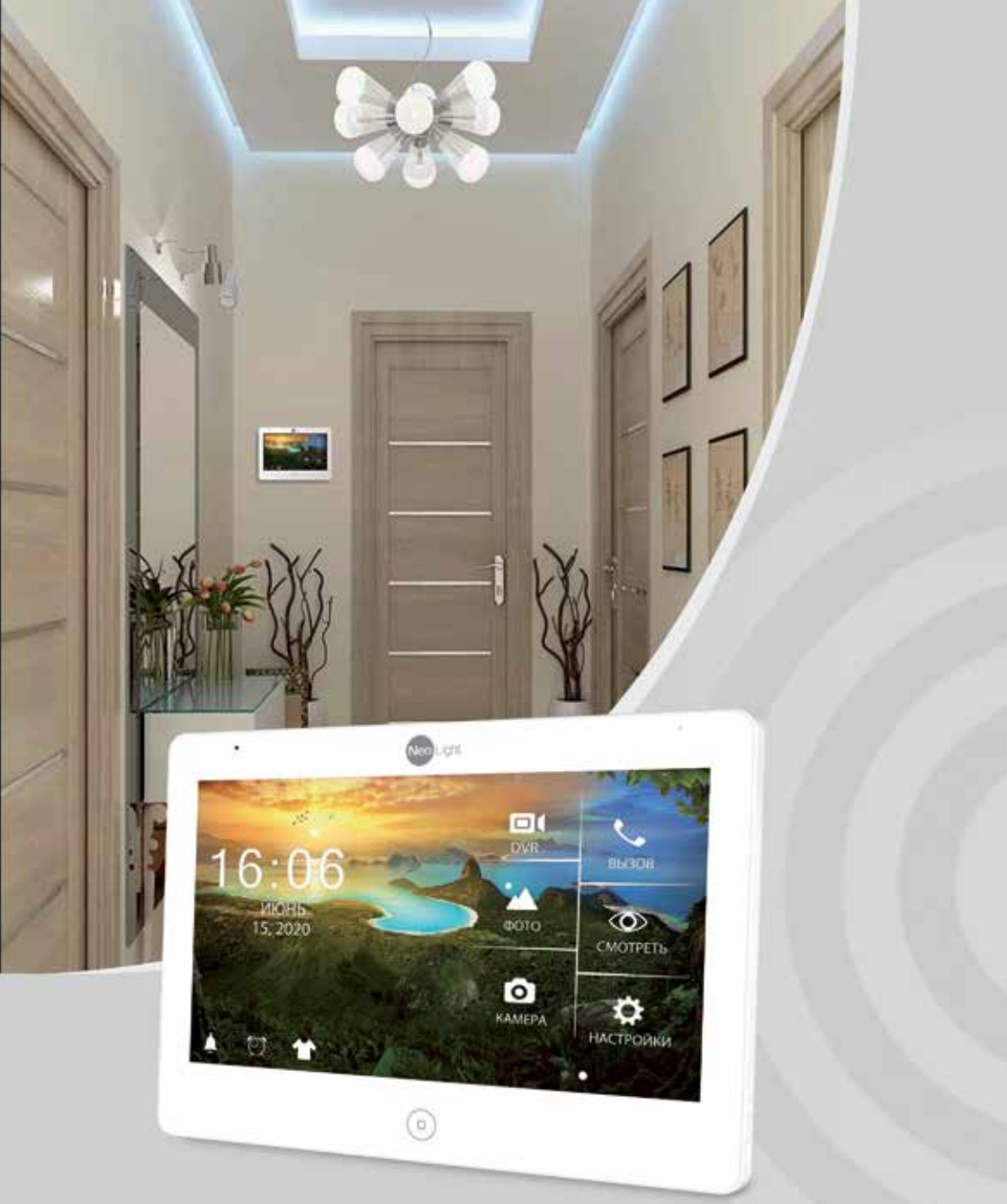

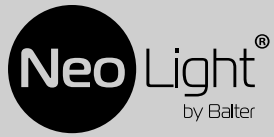

Инструкция по эксплуатации Видеодомофон NeoLight MEZZO HD

## Оглавление

| 1. | Назв       | ания и функции элементов                                  | 5  |
|----|------------|-----------------------------------------------------------|----|
| 2. | Осно       | вные функции и особенности                                | 6  |
|    | 2.1        | Особенности                                               | 6  |
|    | 2.2        | Основные функции                                          | 6  |
| 3. | Комг       | ілектация                                                 | 6  |
| 4. | Возм       | южности подключения                                       | 7  |
|    | 4.1        | Подключение двух вызывных панелей                         | 7  |
|    | 4.2        | Подключение вызывной панели и видеокамеры                 | 7  |
| 5. | Схем       | а подключения                                             | 8  |
| 6. | Уста       | новка                                                     | 10 |
| 7. | Необ       | ходимые кабели                                            | 11 |
| 8. | Инст       | рукция по эксплуатации                                    | 12 |
|    | 8.1        | Главное меню                                              | 12 |
|    | 8.2        | Ответ на входящий вызов                                   | 14 |
|    | 8.3        | Просмотр видео от панелей и камер                         | 15 |
|    | 8.4        | Настройка громкости, яркости, контраста и цвета и формата |    |
|    | отобр      | оажения (4:3 или 16:9)                                    | 15 |
|    | 8.5        | Внутреннии вызов на мониторы (адресныи интерком)          | 16 |
|    | 8.6        | Функция оощего вызова (громкая связь)                     | 10 |
|    | 8./<br>0.0 | Режим «не оеснокоить»                                     | 10 |
|    | 0.0<br>0.0 | Прослушивание мониторов (аудионяня)                       | 10 |
|    | 0.9        | Залват (солранение) изооражении                           | 10 |
|    |            | 892 Ручной зауват изображений                             | 10 |
|    | 8 10       | Функция видеорегистратора (DVR)                           | 17 |
|    | 8 11       | Запись видеорегиогратора (в ито                           | 18 |
|    | 8.12       | Параметры записи изображений, видеозаписи и DVR           | 18 |
|    | 8.13       | Сообшение для семьи                                       | 19 |
|    | 8.14       | Автоответчик                                              | 19 |
|    | 8.15       | Установка индивидуальных мелодий                          | 20 |
|    | 8.16       | Просмотр фото, видео, DVR, файлов мультимедиа и сообщений | 20 |
|    |            | 8.16.1 Просмотр сохраненных изображений.                  | 20 |
|    |            | 8.16.2 Просмотр записанного вручную видео и файлов DVR    | 21 |
|    |            | 8.16.3 Просмотр фотографий, записанных на SD карту        | 21 |
|    |            | 8.16.4 Прослушивание музыкальных файлов, записанных на    |    |
|    |            | SD карту                                                  | 22 |
|    |            | 8.16.5 Прослушивание сообщений                            | 22 |
|    | 8.17       | Удаление файлов                                           | 22 |
|    | 8.18       | Будильник                                                 | 23 |
|    | 8.19       | Ночной режим и настройка звонка                           | 23 |
|    | 8.20       | Часы и календарь                                          | 24 |
|    | 8.21       | Системные настроики                                       | 24 |
| 9. | Хара       | ктеристики                                                | 26 |

## Предупреждения

Следуйте инструкции для предотвращения нанесения вреда здоровью или имуществу.

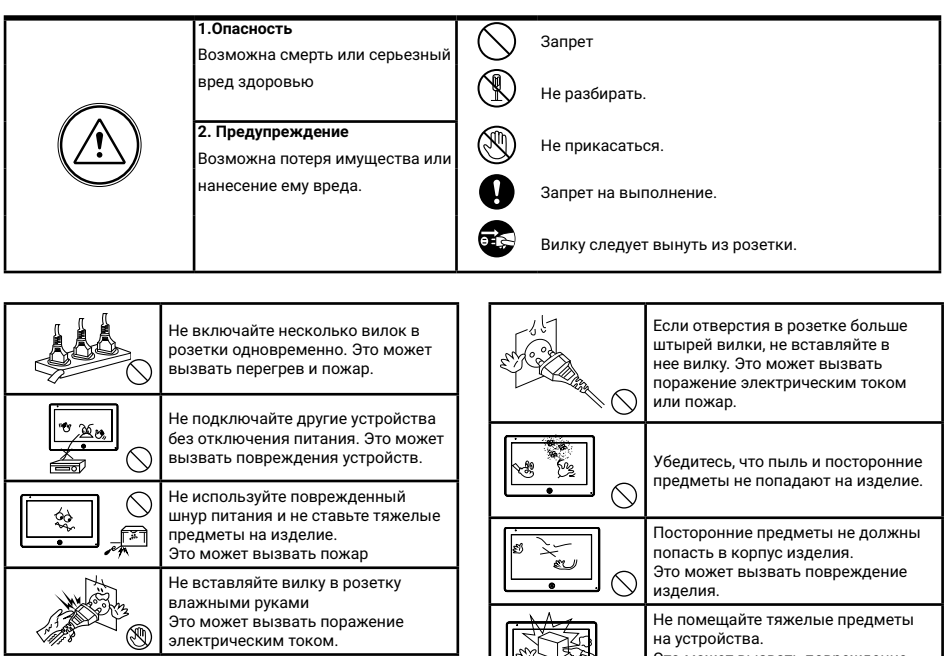

|      | •··•                                                                                                    |
|------|----------------------------------------------------------------------------------------------------|
|      | Не используйте воду, жидкости<br>и детергенты на базе масел для<br>чистки изделия.<br>Используйте только сухую ткань,<br>чтобы избежать поражения<br>электрическим током. |
|      | Не используйте устройство<br>во влажном помещении. Это<br>можетпричинить поражение<br>электрическим током или пожар                                                       |
| M 23 | Не прилагайте излишних усилий,<br>вынимая вилку из розетки.<br>Если шнур питания поврежден,<br>это может вызвать поражение<br>электрическим током или пожар.              |
|      | Не разбирайте, не ремонтируйте<br>или модернизируйте изделие.<br>Это может причинить поражение<br>электрическим током, пожар или<br>повреждение изделия.                  |
|      | Не используйте дополнительные<br>выключатели Это может причинить                                                                                                    |

поражение электрическим током.

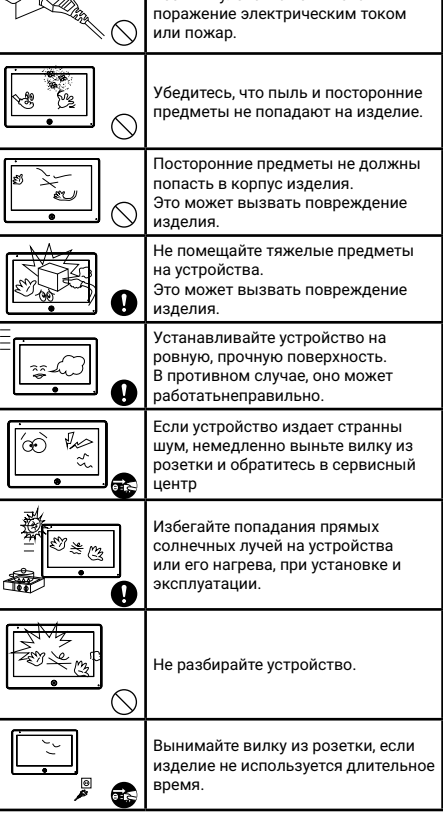

## 1. Названия и функции элементов

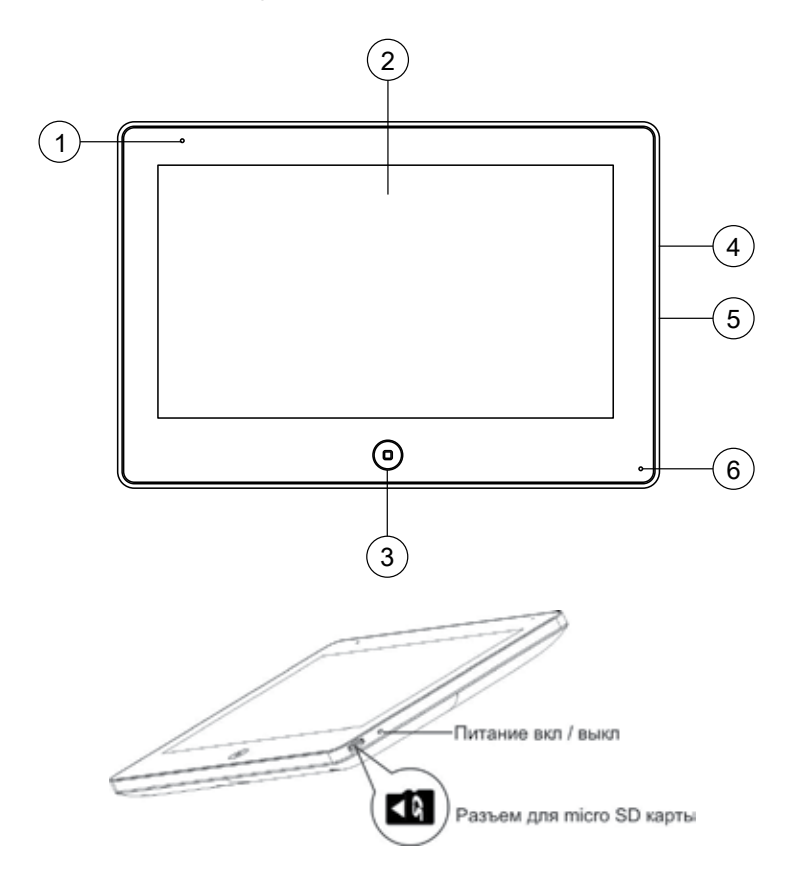

| Nº | Наименование        | Назначение                                |
|----|---------------------|-------------------------------------------|
| 1  | Индикатор питания   | Отображает статус устройства              |
| 2  | Дисплей             | 10.1", сенсорный емкостной, IPS           |
| 3  | Кнопка «Меню»       | Вход/выход из меню / Окончание разговора  |
| 4  | Выключатель питания | Включение / выключение устройства         |
| 5  | Разъем SD карты     | Рекомендуемая SD карта: класс 10, 128 ГБ* |
| 6  | Микрофон            |                                           |

\* SD карта должна быть отформатирована в FAT32 и классом не ниже 10.

## 2. Основные функции и особенности

## 2.1 Особенности

- Поддержка HD / Full HD сигнала
- 10.1" цветной ЖК сенсорный емкостной дисплей с высоким разрешением
- IPS матрица с расширенным углом обзора и улучшенной цветопередачей
- 2 вида графического меню
- Установка любого изображения для рабочего стола
- Возможно установить свою mp3 мелодию на вызов
- Hands Free, отличная связь с чистым звуком
- Тонкий корпус

### 2.2 Основные функции

- Поддерживаемый формат сигнала: AHD / TVI / CVI / CVBS
- Разрешение для просмотра и записи: 1080р / 720р / 576і
- Поддержка SD карт (до 128 ГБ)
- Режим видеорегистратора с детектором движения
- Запись видео и аудио
- Запись фото на внутреннюю память или на SD карту
- Поддержка мультимедиа: фоторамка, воспроизведение музыки в формате mp3
- Функция «Не беспокоить»
- Адресный интерком, общий вызов по всем мониторам
- Функция прослушивания, автоответчик, календарь и будильник
- Просмотр в реальном времени видео от панели или камеры
- Подключение вызывных панелей + видеокамер (макс. 2+2 или 1+3)
- Управление электрическим замком
- Регулировка яркости, контрастности, цвета, громкости и формата изображения

## 3. Комплектация

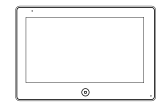

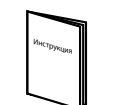

Инструкция

Кронштейн

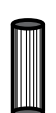

2 дюбеля

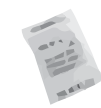

Осушитель

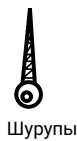

Монитор

2 разъема 5 контактов (красный/синий/ желтый/ белый/коричневый)

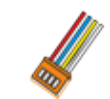

Разъем 4 контакта (красный/синий/ желтый/белый)

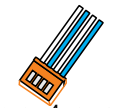

Разъем 4 контакта (белый/синий/ белый/синий)

6

## 4. Возможности подключения

### 4.1 Подключение двух вызывных панелей

В системе может быть 1 основной монитор, 3 дополнительных монитора, 2 вызывных панели и 8 видеокамер..

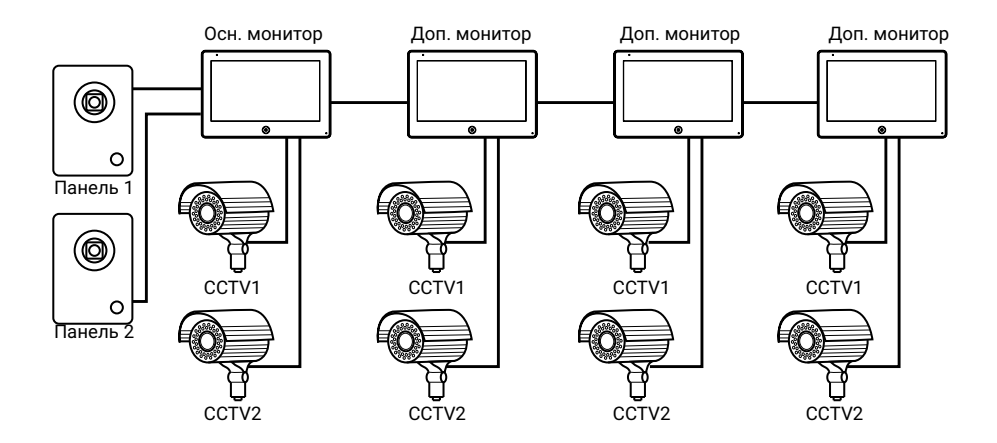

### 4.2 Подключение вызывной панели и видеокамеры

В системе может быть 1 основной монитор, 3 дополнительных монитора, 1 вызывная панель и 9 видеокамер.

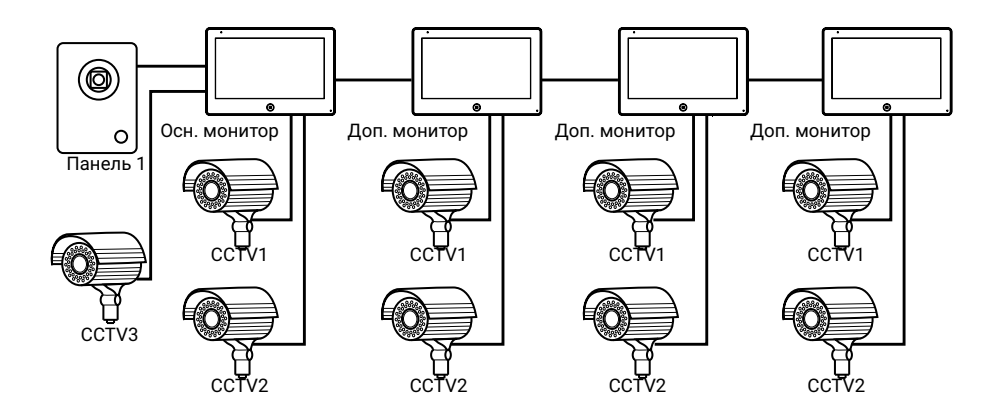

## 5. Схема подключения

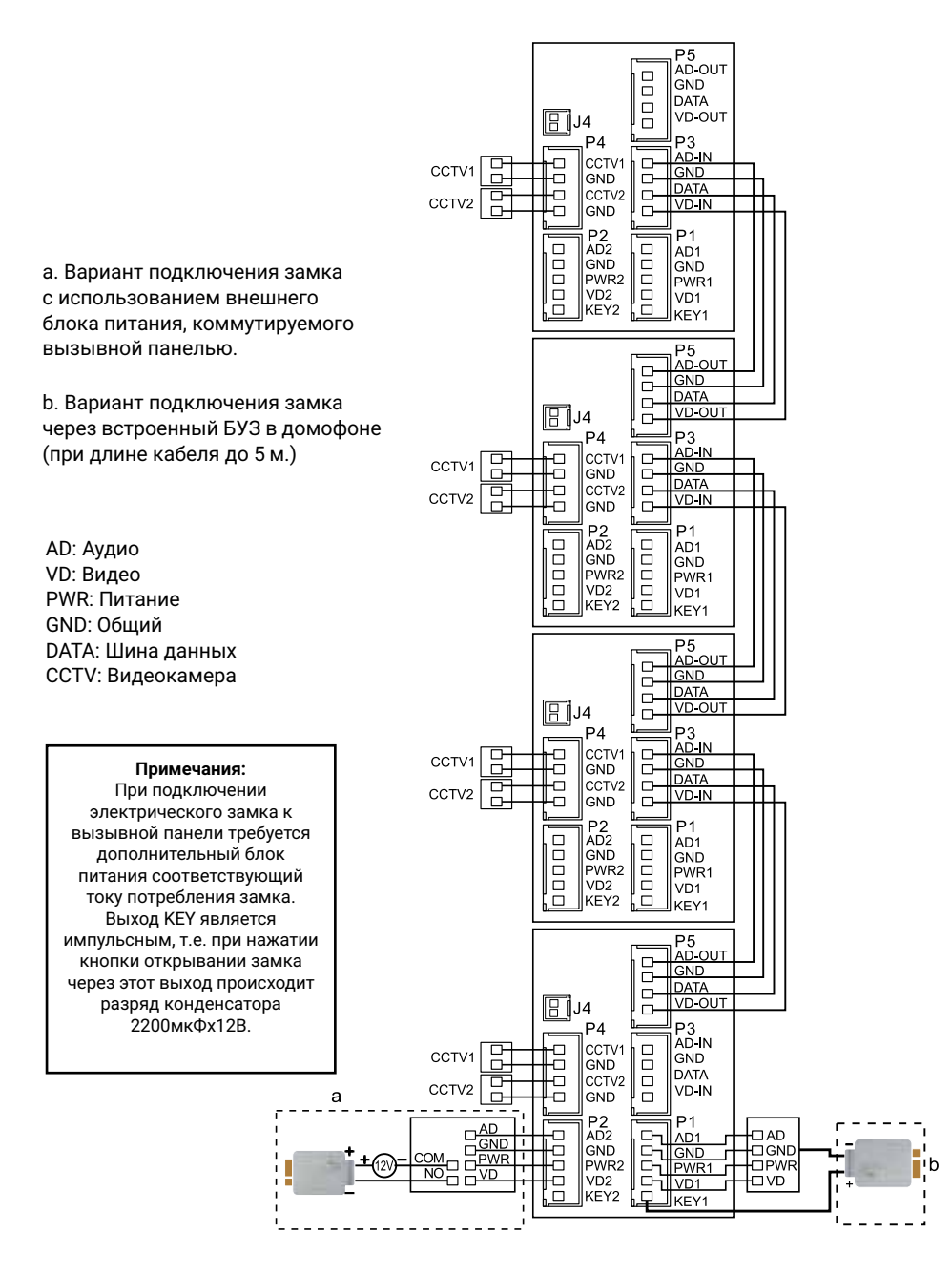

## 6. Установка

- Используйте подходящую схему подключения для выбранной системы и убедитесь в наличии соответствующих кабелей.
- Определите место установки монитора: Рекомендуемая высота установки монитора: 1,5 – 1,6 метра.
- 3. Не подключайте питание до окончания выполнения подключений.
- 4. Снимите кронштейн с монитора.
- 5. Установите кронштейн монитора на стену.
- 6. Подключите кабели, согласно приведенной ранее схеме.
- 7. Закрепите монитор на кронштейне.
- 8. Включите питание монитора, после его установки и выполнения всех подключений.

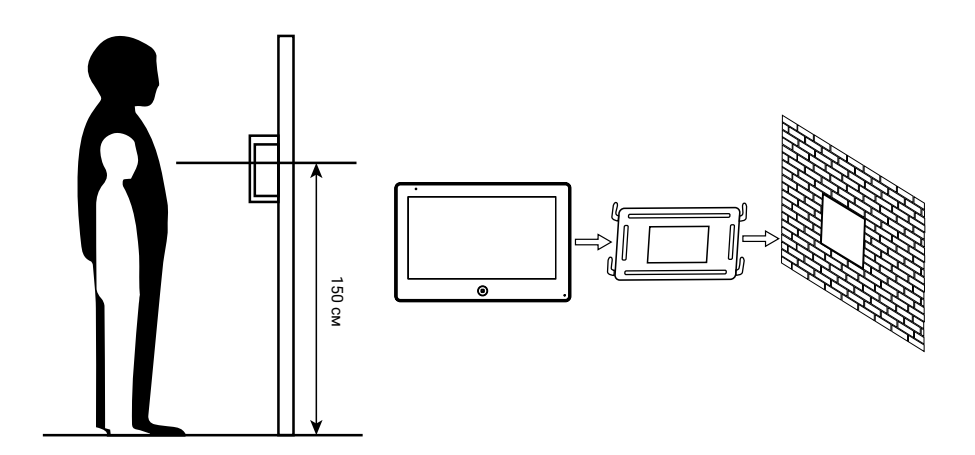

## 7. Необходимые кабели

Монитор имеет 2 варианта управления электрическим замком: управление сигналом от вызывной панели и управление сигналом от монитора (экран кабеля следует заземлить). Если используется управление сигналом от вызывной панели, требования к кабелям следующие:

Расстояние между монитором и вызывной панелью менее 10 м – экранированный кабель 4 х 0,5 кв.мм

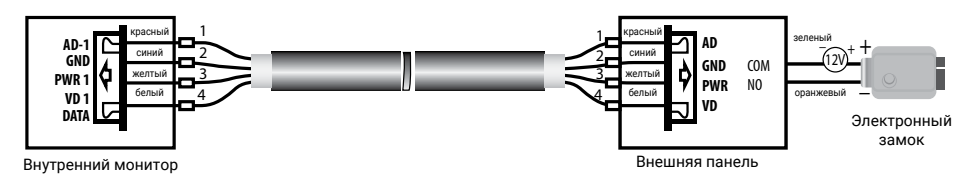

Расстояние между монитором и вызывной панелью до 30 м – комбинированный кабель RG59 + 4\*0,5 кв.мм; до 100 м – комбинированный кабель RG6 + 4\*0,75 кв.мм

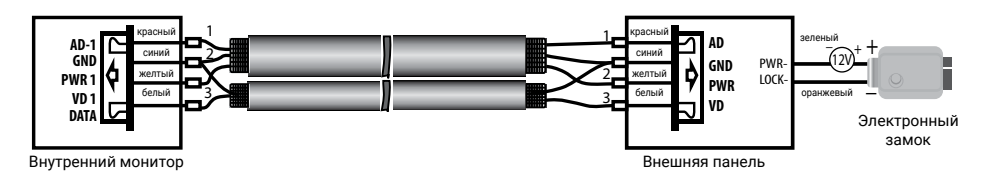

Если используется управление сигналом от монитора, требования к кабелям следующие:

 Расстояние между монитором и вызывной панелью менее 10 м – экранированный кабель 8 х 0,5 кв.мм

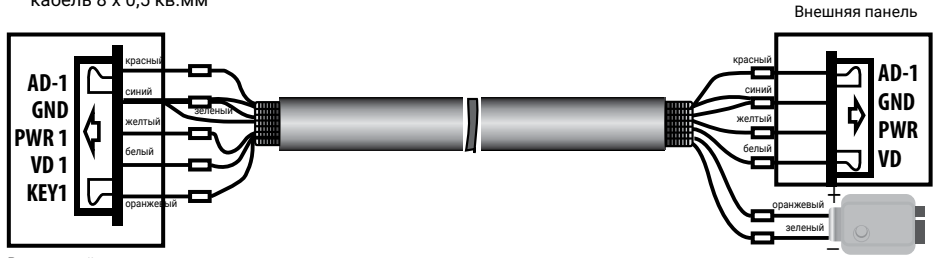

Внутренний монитор

Электронный замок

 Расстояние между монитором и вызывной панелью до 30 м – комбинированный кабель RG59 + 6\*0,5 кв.мм; до 100 метров – комбинированный кабель RG6 + 6\*0,75 кв.мм.

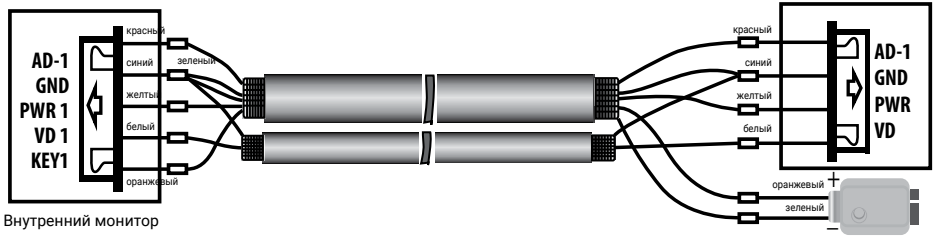

Электронный замок

## 8. Инструкция по эксплуатации

Монитор распознает пять типов управляющих движений:

- Клик: нажатие любой точки экрана вызывает контекстное меню действий. Кликните на экран еще раз, чтобы скрыть меню.
- Взмах влево: взмах влево позволяет вернуться в главное меню или к просмотру предыдущего изображения.
- 3. Взмах вправо: взмах вправо позволяет вернуться в главное меню или просмотр следующего изображения.
- 4. Взмах вверх: в системных настройках переход к следующей странице.
- 5. Взмах вниз: в системных настройках переход к предыдущей странице

### 8.1 Главное меню

В Mezzo HD возможно выбрать 2 варианта меню (рисунок1а и 16). Для этого необходимо зайти в **Сервисное меню** (при включении монитора удерживать нажатой кнопку <sup>(D)</sup>) и выбрать номер интерфейса меню. Затем для входа в Главное меню в режиме ожидания нажмите на кнопку <sup>(D)</sup>.

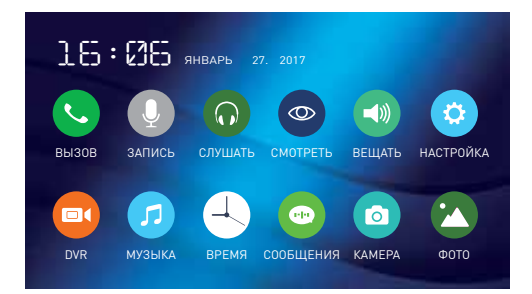

#### Рисунок 1а. Главное меню (вариант 1)

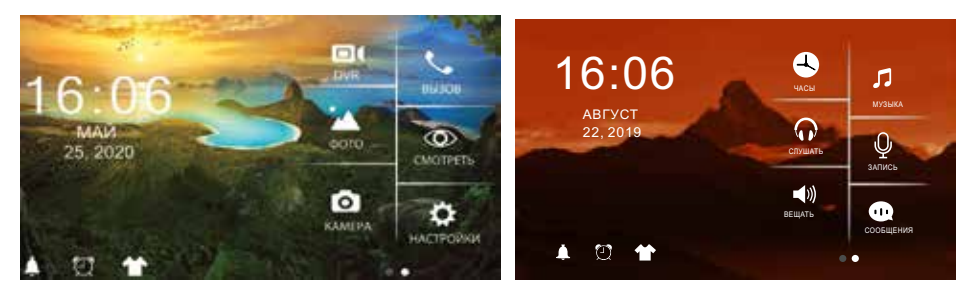

Рисунок 16. Главное меню (вариант 2)

Таблица 1а. Главное меню (вариант 1).

| Nº  | Иконка | Функция                                                                                  | Примечание                                                                                                    |
|-----|--------|------------------------------------------------------------------------------------------|----------------------------------------------------------------------------------------------------|
| 1   |        | Разговор с посетителем /<br>Вызов (пересылка вызова)<br>на другой монитор в<br>интеркоме |                                                                                                    |
| 2*  | Q      | Запись сообщений<br>для прослушивания на<br>мониторе                                     | Режим "Автоответчик"                                                                                                    |
| 3   |        | Прослушивание<br>подключенных мониторов                                                  | Режим "Аудионяня"                                                                                                    |
| 4   | 0      | Просмотр видео с панелей<br>и камер                                                      |                                                                                                    |
| 5   |        | Общее оповещение на все<br>мониторы                                                      | Режим "Громкая связь"                                                                                                    |
| 6   |        | Вход в системное меню                                                                    |                                                                                                    |
| 7*  |        | Воспроизведение/<br>удаление файлов,<br>записанных<br>видеорегистратором                 | Для удаления выберите необходимый файл<br>и нажмите Ш; для настройки громкости<br>нажмите ⊄                                                      |
| 8*  | 5      | Прослушивание/удаление<br>музыкальных файлов,<br>записанных на SD карту                  | Для удаления выберите необходимый файл<br>и нажмите Ш; для настройки громкости<br>нажмите ⊄.                                                     |
| 9   |        | Отображение календаря и<br>часов в режиме ожидания                                       |                                                                                                    |
| 10* |        | Прослушивание/удаление<br>сообщений автоответчика                                        | Для удаления выберите необходимый файл<br>и нажмите 🕮; для настройки громкости<br>нажмите 📢; для настройки сообщения для<br>посетителя нажмите 🌣 |
| 11  |        | Просмотр/удаление<br>изображений, записанных<br>с вызывной панели                        | Для удаления выберите необходимый файл<br>и нажмите 🖩                                                                                            |
| 12* |        | Просмотр/удаление фото,<br>записанных на SD карту                                        | Для удаления выберите необходимый файл<br>и нажмите 🗐                                                                                            |

| Nº      | Иконка                                                                          | Функция                      | Примечание                          |  |  |
|---------|---------------------------------------------------------------------------------|------------------------------|-------------------------------------|--|--|
| * Прим  | иечание:                                                                        |                              |                                     |  |  |
| 1. Heo  | бходима к                                                                       | арта Micro SD для входа в ме | ню 2, 7, 8, 10, 12.                 |  |  |
| 2. Во в | ремя восі                                                                       | троизведения файла:          |                                     |  |  |
| а) взм  | ах влево/                                                                       | вправо по экрану позволяет   | переходить к предыдущему/следующему |  |  |
| файлу;  | файлу;                                                                          |                              |                                     |  |  |
| б) взм  | б) взмах вверх возвращает в меню; взмах вниз - для настройки громкости.         |                              |                                     |  |  |
| 3. Для  | 3. Для перелистывания страниц в меню со списком файлов можно использовать взмах |                              |                                     |  |  |
| вниз/в  | зниз/вверх.                                                                     |                              |                                     |  |  |

## Таблица 16. Главное меню (вариант 2).

| Nº  | Иконка | Функция                                                                                  | Примечание                                                                                   |
|-----|--------|------------------------------------------------------------------------------------------|----------------------------------------------------------------------------------------------|
| 1*  |        | Воспроизведение/<br>удаление файлов,<br>записанных<br>видеорегистратором                 | Для удаления выберите необходимый файл<br>и нажмите Ш; для настройки громкости<br>нажмите 🗲. |
| 2*  |        | Просмотр/удаление<br>фото, записанных на SD<br>карту                                     | Для удаления выберите необходимый файл и<br>нажмите 🛍                                        |
| 3*  | 0      | Просмотр/удаление<br>изображений,<br>записанных с вызывной<br>панели                     | Для удаления выберите необходимый файл и<br>нажмите 📾                                        |
| 4   |        | Разговор с посетителем<br>/ Вызов (пересылка<br>вызова) на другой<br>монитор в интеркоме |                                                                                              |
| 5   | 0      | Просмотр видео с<br>панелей и камер                                                      |                                                                                              |
| 6   | ₽      | Вход в системное меню                                                                    |                                                                                              |
| 7   |        | Настройка звонка                                                                         |                                                                                              |
| 8   |        | Настройка времени                                                                        |                                                                                              |
| 9** |        | Выбор изображения для<br>рабочего стола                                                  | Для смены изображени нажмите 輦.                                                              |

| Nº  | Иконка     | Функция                                                                     | Примечание                                                                                                    |
|-----|------------|-----------------------------------------------------------------------------|----------------------------------------------------------------------------------------------------|
| 10  |            | Отображение календаря<br>и часов в режиме<br>ожидания                       | Для отображения только времени зайдите в<br>настройки режима "Видеорегистратор"                                                                  |
| 11  |            | Прослушивание<br>подключенных<br>мониторов                                  | Режим "Аудионяня"                                                                                                    |
| 12* | <b>(</b> ) | Общее оповещение на<br>все мониторы                                         | Режим "Громкая связь"                                                                                                    |
| 13* | 5          | Прослушивание/<br>удаление музыкальных<br>файлов, записанных на<br>SD карту | Для удаления выберите необходимый файл<br>и нажмите Ш; для настройки громкости<br>нажмите €.                                                     |
| 14* | Q          | Запись сообщений<br>для прослушивания на<br>мониторе                        | Режим "Автоответчик"                                                                                                    |
| 15* |            | Прослушивание/<br>удаление сообщений<br>автоответчика                       | Для удаления выберите необходимый файл<br>и нажмите ∰; для настройки громкости<br>нажмите ଐ; для настройки сообщения для<br>посетителя нажмите ✿ |

#### Примечание:

\* 1. Необходима карта Micro SD для входа в меню 1, 2, 3, 9\*\*, 12, 13, 14, 15.

\*\* 4. Настройка рабочего стола: после установки SD карты в слот монитора, на ней автоматически создастся папка SKIN. Запишите в эту папку необходимый файл с разрешением .jpg и размером не больше 300КБ. Вставьте SD карту опять в разъем на мониторе и, нажимая на <sup>♠</sup>, выберите ваше изображение или перезагрузите монитор для автоматического отображения записанного файла на рабочем столе экрана.

2. Во время воспроизведения файла:

 а) взмах влево/вправо по экрану позволяет переходить к предыдущему/следующему файлу;

б) взмах вверх возвращает в меню; взмах вниз - для настройки громкости.

3. Для перелистывания страниц в меню со списком файлов можно использовать взмах вниз/вверх.

## 8.2 Ответ на входящий вызов

Когда посетитель нажимает кнопку вызова на панели, все мониторы в доме одновременно выдают сигнал вызова, на экране отображается «ВХОДЯЩИЙ ВЫЗОВ».

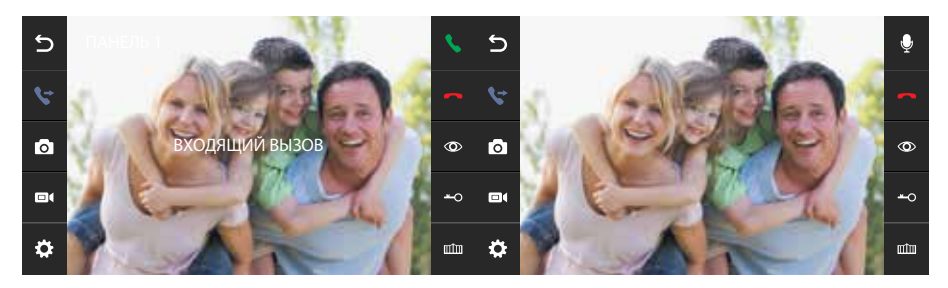

Рисунок 2. Входящий вызов.

Нажмите кнопку 📞 для разговора с посетителем. Монитор вернется в состояние ожидания, если ответа на вызов не было по истечении времени вызова. Если вы хотите открыть замок двери посетителю, в режиме вызова или разговора нажмите кнопку —ои на экране отобразится «ОТКРЫТ ЗАМОК ПАНЕЛИ». Для открытия ворот нажмите ш – отобразится "ВОРОТА ОТКРЫТЫ". При наличии другого вызова, полученного в ходе разговора, отображается «ПОСЕТИТЕЛЬ У ПАНЕЛИ 2», нажмите кнопку 📞 для переключения на другую панель и общения с другим посетителем.

#### Примечание:

1. Во время разговора при вызове или интеркоме нажмите символ  ${Q}$  для выключения микрофона  ${Q}_{0}$ , для включения нажмите еще раз иконку  ${Q}_{0}$ .

2. Для управления воротами необходимо использовать дополнительное утсройство.

### 8.3 Просмотр видео от панелей и камер

В режиме ожидания нажмите кнопку (iii) для просмотра изображения с вызывной панели 1, коснитесь изображения в любом месте и, нажимая на иконку (iiii), выберите нужный вам канал (панели, видеокамеры). В режиме просмотра видео от панели, вы можете нажать кнопку **\** для разговора и кнопку <del>\</del> для открытия замка.

**Примечание:** В режиме просмотра видео от Панели1/Панели2/Камеры1/Камеры2, касание в любом месте экрана переключает формат экрана с 16:9 на 4:3.

# 8.4 Настройка громкости, яркости, контраста и цвета и формата отображения (4:3 или 16:9)

В режиме разговора, вызова, громкой связи, прослушивания или интеркома, коснитесь экрана в любом месте и выберите иконку 🏠 для настройки громкости и параметров изображения:

• настройка цвета;

🔆 - настройка яркости;

настройка контраста;
настройка громкости.

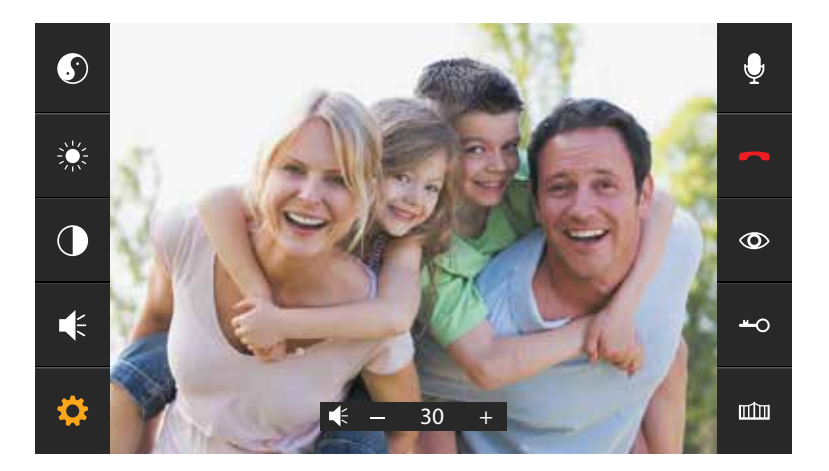

Рисунок 3. Настройка параметров изображения.

В режиме просмотра видео от Панели1/Панели2/Камеры1/Камеры2, касание в любом месте экрана переключает формат экрана с 16:9 на 4:3.

## 8.5 Внутренний вызов на мониторы (адресный интерком)

Если вы делаете вызов на все мониторы, в режиме ожидания в главном меню выберите иконку 🔇 или 📞 . Если у вас более 2-х мониторов, вы увидете список комнат. Выберите необходимый номер комнаты для вызова. Для ответа необходимо нажать кнопку 📞 или кнопку 🥌 ули (•) для отказа от ответа.

## 8.6 Функция общего вызова (громкая связь)

Эта функция позволяет вам передать информацию на все мониторы в доме. Для выполнения общего вызова, войдите в главное меню и выберите иконку (, или () на экране отобразится «ГРОМКАЯ СВЯЗЬ», мониторы в других комнатах отобразят «ГРОМКАЯ СВЯЗЬ ВКЛЮЧЕНА». Вы можете передать голосовое сообщение на все мониторы.

## 8.7 Режим «Не беспокоить»

Включение или выключение режима «Не беспокоить» производится в системных настройках, для этого в главном меню выберите иконку о или 🔅 Если эта функция включена, монитор не будет выдавать звуковых сигналов в режимах вызова от панели, интеркома или общего вызова. При включении этой функции индикатор питания мигает.

## 8.8 Прослушивание мониторов (аудионяня)

В режиме ожидания войдите в главное меню и выберите иконку 🕢 или 🎧. Если у вас более 2 мониторов, вы увидете список комнат. Выберите номер комнаты для прослушивания. На дисплее вашего монитора будет отображаться надпись «ПРОСЛУШИВАНИЕ».

#### Примечание:

1. В главном меню в меню "НАСТРОЙКИ" следует включить функцию «РЕЖИМ «ПРОСЛУШИВАНИЯ». Если вы хотите запретить прослушивание монитора с других мониторов, выключите на нем функцию «РЕЖИМ «ПРОСЛУШИВАНИЯ».

2. В данном режиме пользователь может слышать, что происходит в прослушиваемом помещении, при этом его не будет слышно.

## 8.9 Захват (сохранение) изображений

#### 8.9.1 Автоматический захват изображений

В системных настройках для функции «Количество автоматических снимков» установите значение 1. Монитор будет автоматически делать и сохранять фотографию по нажатию кнопки вызова на панели.

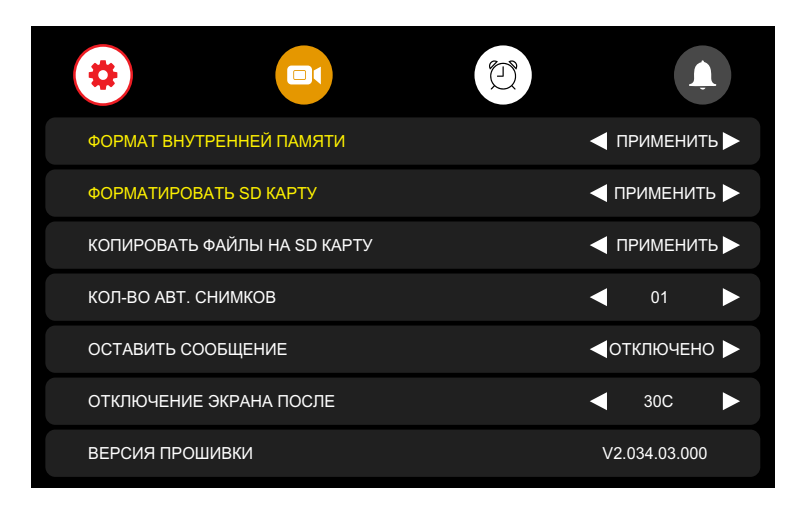

Рисунок 4. Настройка автоматического захвата изображений.

#### 8.9.2 Ручной захват изображений

В режиме разговора или просмотра коснитесь экрана и нажмите значок от На экране отобразится сообщение «ИЗОБРАЖЕНИЕ СОХРАНЕНО».

## 8.10 Функция видеорегистратора (DVR)

В режиме ожидания войдите в главное меню и выберите иконку о или Ф. Затем нажмите на иконку . Для работы видеорегистратора в автоматическом режиме включите в системных настройках функцию "DVR", как показано на рисунке 5. Запись может вестись от любой панели или видеокамеры в установленное время.

| *                            |               |
|------------------------------|---------------|
| DVR                          | < включено 🕨  |
| СКОРОСТЬ ЗАПИСИ (КАДР/СЕК)   | ◀ 05 ►        |
| РАЗРЕШЕНИЕ ЗАПИСИ            | ✓ 1280 *720 ► |
| ЧУВСТВИТ. ДЕТЕКТОРА ДВИЖЕНИЯ | ┥ низкая 🕨    |
| ВРЕМЯ НАЧАЛА ЗАПИСИ          | ◀ 06:00 ►     |
| ВРЕМЯ ОКОНЧАНИЯ ЗАПИСИ       | ◀ 06:00 ►     |
| ИСТОЧНИК ЗАПИСИ              | ◀ ПАНЕЛЬ1 ▶   |
|                              |               |
| ЗАСТАВКА «ЧАСЫ»              | 🚽 включено 🕨  |
| ЭКРАН ПРИ ДВИЖЕНИИ           | 🚽 включено 🕨  |

Рисунок 5. Настройка видеорегистратора

#### Примечание:

- Если задано значение для «ЧУВСТВИТЕЛЬНОСТЬ ДЕТЕКТОРА ДВИЖЕНИЯ» «НИЗКАЯ/НОРМАЛЬНАЯ/ВЫСОКАЯ», монитор будет вести запись только по обнаружению движения. Запись производится в течение 1 минуты. Если движение продолжается - монитор будет писать еще 1 минуту, если движение не заканчивается, монитор будет писать еще 1 минуту, а потом запись прекратится до следующего обнаружения движения.
- 2. В режиме DVR видеозапись ведется со звуком
- 3. SD карта должна быть отформатирована в FAT32
- Функция DVR не будет работать, если объем SD карты менее 2 ГБ. Для SD карт 2 ГБ, запись может вестись только со скоростью 1 кадр в секунду при разрешении 320x240.
- Чтобы функция DVR работала правильно, используйте SD карты с емкостью не менее 8 ГБ. Важно! Не используйте карты памяти класса ниже 4. Оптимально использовать SD Class 10 (в версиях некоторых производителей x166 (180).
- Для получения хорошего качества видео, мы настоятельно рекомендуем установить разрешение 1920х1080. Для этого используйте SD карты ёмкостью не ниже 16 ГБ и классом не ниже 10-го.
- 7. Если время начала и конца заданы одинаковыми, функция DVR будет активна 24 часа (всегда).

## 8.11 Запись видео вручную

В режиме разговора или просмотра коснитесь экрана и нажмите значок 🛋. На экране отобразится сообщение «ЗАПИСЬ». Нажмите еще раз 🖬 для окончания записи.

## 8.12 Параметры записи изображений, видеозаписи и DVR

Таблица 2. Параметры для сохранения изображений

| Память                 | Разрешение                 | Количество снимков       |  |
|------------------------|----------------------------|--------------------------|--|
| Встроенная память      | 1920x1080/1280x720/640x480 | Максимум 100 шт          |  |
| Внешняя Micro SD карта | 1920x1080/1280x720/640x480 | Зависит от емкости карты |  |

#### Таблица 3. Параметры видеозаписи

| Емкость SD карты | Разрешение                 | Кадр/сек              |
|------------------|----------------------------|-----------------------|
| 8 - 128ГБ        | 1920x1080/1280x720/640x480 | 5 / 10 / 15 / 20 / 25 |

### 8.13 Сообщение для семьи и автоответчика

В режиме ожидания нажмите кнопку 💿 для входа в главное меню. Выберите пункт "ЗАПИСЬ". По окончании записи сообщения, нажмите еще раз на иконку "ЗАПИСЬ".

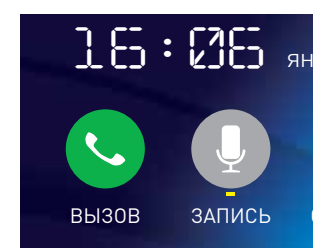

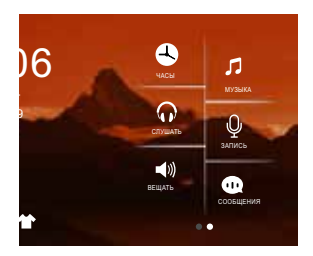

Рисунок 6. Запись сообщения.

Как прослушать записанное сообщение описано в разделе 8.16.5.

## 8.14 Автоответчик

Эта функция позволяет посетителю оставить аудио сообщение для вас, если никого нет дома. Для активации данной функции вы должны включить функцию «АВТООТВЕТЧИК» или «ОТВЕТ ВРУЧНУЮ» в главном меню в системных настройках 💿 или 🏠 перед уходом из дома.

Когда посетитель нажмет кнопку вызова на панели и никто не ответит до окончания сигнала вызова, посетитель услышит записанное вами или системное сообщение из панели «Hello, no one is at home at this moment, please leave a message after the tone» и у него будет 20 секунд, чтобы оставить сообщение для вас.

Выбор сообщений между записанным и системным производится в настройках меню "СООБЩЕНИЯ" 💿 или 👁.

Примечание: Запись и управление сообщениями описаны в разделе 8.13 и 8.16.5

#### 8.15 Установка индивидуальных мелодий

В мониторе по умолчанию установлена одна из заводских мелодий на вызов и будильник. Для установки индивидуальных мелодий необходимо:

1. Вставьте карту памяти в монитор и отформатируйте ее (Главное меню - Настройки-Форматировать SD карту).

2. Вытащите карту памяти из монитора и подключите ее к компьютеру ( с помощью встроенного или внешнего картридера).

3. Откройте папку "MYRING". В ней находятся 4 папки, в каждой из которых можно установить индивидуальную мелодию - "AlarmClock" (будильник), "DOOR1" (панель 1), "DOOR2" (панель 2), "Intercom" (интерком).

4. Выберите папки, где необходимо установить индивидуальную мелодию, и скопируйте в них mp-3 файлы размером до ЗМБ (по одному в каждую папку).

5. Вставьте карту памяти в выключенный монитор и включите его.

**Примечание:** При первом входящем вызове после установки индивидуальной мелодии возможна задержка при проигрывании.

### 8.16 Просмотр фото, видео, DVR, файлов мультимедиа и сообщений

В режиме ожидания нажмите кнопку (•) для входа в главное меню. Если есть непросмотренные файлы, они будут отображаться в правом углу значка в виде красной точки. Для просмотра и воспроизведения файлов войдите в необходимый пункт меню. В названии папок указана дата создания записей в формате Год-Месяц-День. В каждой папке находятся файлы, записанные в течение дня. Все имена файлов содержат время создания в формате Час:Минута:Секунда.

#### 8.16.1 Просмотр сохраненных изображений.

Для входа в список файлов в главном меню выберите пункт 🧿 или 👩 "КАМЕРА". Если есть непросмотренные файлы, они будут выделены красным цветом. Для просмотра фото выберите имя файла, который вы хотите посмотреть, как показано на рисунке 7.

|            | Ê | Ð        |
|------------|---|----------|
|            |   |          |
| > 03:25:06 |   |          |
| 03 :23 :52 |   |          |
| 03 :22 :47 |   | •        |
| 03 :22 :43 |   | 01/01    |
| 03 :22 :13 |   | <b>v</b> |
| 03 :18 :31 |   |          |
|            |   |          |
|            |   |          |

Рисунок 7. Список сохраненных изображений.

#### 8.16.2 Просмотр записанного вручную видео и файлов DVR.

Для входа в список файлов в главном меню выберите пункт 🚭 или 💷 "DVR". Если есть непросмотренные файлы, они будут выделены красным цветом. Для просмотра видео выберите имя файла, который вы хотите посмотреть.

Для настройки общей громкости воспроизведения всех файлов выберите иконку **К** и установите необходимый уровень. Для настройки громкости во время воспроизведения файла смахните вниз.

Для возврата в предыдущее меню во время воспроизведения смахните вверх, для возврата в главное меню - нажмите кнопку (<sup>a</sup>).

#### 8.16.3 Просмотр фотографий, записанных на SD карту.

Для входа в список файлов в главном меню выберите пункт ⊘ или ▲ "ФОТО". Для просмотра фото выберите имя файла, который вы хотите посмотреть. Для запуска автоматического режима просмотра фото используйте взмах влево или вправо.

Примечание: Если SD карта не вставлена, вы можете просматривать фото только из встроенной памяти.

#### 8.16.4 Прослушивание музыкальных файлов, записанных на SD карту.

Для входа в список файлов в главном меню выберите пункт 🧭 или 🞵 "МУЗЫКА". Для воспроизведения выберите необходимый файл. Файлы будут воспроизводится автоматически по порядку. Для настройки общей громкости воспроизведения всех файлов выберите иконку **€** и установите необходимый уровень.

#### 8.16.5 Прослушивание сообщений.

Для входа в список файлов в главном меню выберите пункт ⊙ или № "СООБЩЕНИЯ". Для воспроизведения выберите необходимый файл. Файлы будут воспроизводится автоматически по порядку. Для настройки общей громкости воспроизведения всех файлов выберите иконку **К** и установите необходимый уровень.

Для настройки сообщений, которые будут звучать из панели в режиме "Автооответчика", выберите иконку 🏠 в меню "СООБЩЕНИЯ" ( 💿 или 🗰 ) и установите пункты меню как показано на рис.8. Аналогично сделайте установки для ""Сообщение окончания записи".

| НАСТРОЙКА               | НАСТРОЙКА СООБЩЕНИЙ АВТООТВЕТЧИКА |  |
|-------------------------|-----------------------------------|--|
| воспроизводить          | < записанное ►                    |  |
| тип сообещния           | < СООБЩЕНИЕ НАЧАЛА ЗАПИСИ 🕨       |  |
| ГРОМКОСТЬ АВТООТВЕТЧИКА | ◀ 07 ►                            |  |
| ДА                      | HET                               |  |
|                         |                                   |  |
|                         |                                   |  |
|                         |                                   |  |

Рисунок 8. Настройка автоответчика.

## 8.17 Удаление файлов и папок

Для удаления файлов/папок с изображениями, видео, DVR или мультимедиа, нажмите и, выбрав необходимый файл/папку или несколько файлов/папок, нажмите еше раз . В появившемся окне выберите "ДА".

### 8.18 Будильник

Для непосредственного входа в настройки будильника в главном меню (вариант 2) выберите пункт (), или выберите пункт () "НАСТРОЙКИ", а затем выберите закладку "Будильник", как показано на рисунке 9, и выполните настройку времени, даты и будильника.

| *                  |               | <u> </u>       |  |
|--------------------|---------------|----------------|--|
| НАСТРОЙКА ВРЕМЕНИ  |               | ◀ 08 : 24 : 13 |  |
| НАСТРОЙКА ДАТЫ     |               | ◀ 09/01/2018   |  |
| МЕЛОДИЯ БУДИЛЬНИКА |               | ◀ 04           |  |
| БУДИЛЬНИК 1        | ◀ ОТКЛЮЧЕНО ► | ◀ 08 : 00      |  |
| БУДИЛЬНИК 2        | ◀ ОТКЛЮЧЕНО ► | ■ 08 : 00      |  |
| БУДИЛЬНИК 3        | ◀ ОТКЛЮЧЕНО ► |                |  |
| БУДИЛЬНИК 4        | <             | ✓ 08 : 00      |  |

Рисунок 9. Настройка будильника.

## 8.19 Ночной режим и настройка звонка

Ночной режим позволяет автоматически отключать или уменьшать громкость входящего вызова на заданный уровень в ночное время суток (с 22.00 до 8.00).

Для непосредственного входа в настройки ночного режима или звонка в главном меню (вариант 2) выберите пункт 🛕, или выберите пункт 🔹 или 📀 "НАСТРОЙКИ", а затем выберите вкладку 🏵 "Звонок", как показано на рисунке 10, и выполните необходимые настройки.

| *                 | Ð |            |
|-------------------|---|------------|
| ВРЕМЯ ЗВОНКА      | • | 30C 🕨      |
| ГРОМКОСТЬ ЗВОНКА  | • | 07 🕨       |
| МЕЛОДИЯ ПАНЕЛИ 1  | • | 01 🕨       |
| МЕЛОДИЯ ПАНЕЛИ 2  | • | 02 🕨       |
| МЕЛОДИЯ ИНТЕРКОМА | • | 03 🕨       |
| ПОВТОР ЗВОНКА     | • | включено 🕨 |
| НОЧНОЙ РЕЖИМ      | • | 01 🕨       |

Рисунок 10. Настройка ночного режима.

### 8.20 Часы и календарь

Для отображения календаря и часов в качестве фоновой заставки необходимо в главном меню выбрать пункт () "ЧАСЫ" или в режиме ожидания нажать на кнопку () (для меню варианта 1). Настройка времени и даты производится в настройках функции "Будильник".

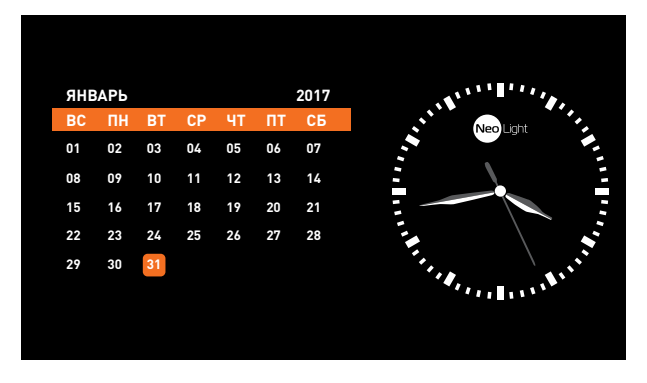

Рисунок 11. Часы и календарь.

Для отображения цифровых часов без календаря, в меню "Видеорегистратор" на второй странице необходимо выбрать в пункте "Заставка "Часы" параметр "Включено" (как показано на рис.12).

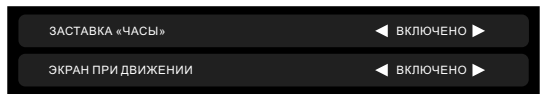

Рисунок 12. Цифровые часы.

### 8.21 Системные настройки

В режиме ожидания нажмите кнопку 💿 для входа в Главное меню и выберите пункт 🧿 или 🏟 "НАСТРОЙКИ" для входа в сервисное меню.

| ت (۵                         | E. | <u></u>     |
|------------------------------|----|-------------|
| язык                         |    | РУССКИЙ 🕨   |
| РЕЖИМ «НЕ БЕСПОКОИТЬ»        |    | ОТКЛЮЧЕНО 🕨 |
| РЕЖИМ «ПРОСЛУШИВАНИЕ»        |    | ОТКЛЮЧЕНО 🕨 |
| ОТКР. ЗАМОК В РЕЖ. ПРОСМОТРА |    | ОТКЛЮЧЕНО 🕨 |
| доп входы                    |    | ПРИМЕНИТЬ 🕨 |
| АДРЕС УСТРОЙСТВА             |    | комната1 🕨  |
| ЗАВОДСКИЕ НАСТРОЙКИ          |    | ПРИМЕНИТЬ 🕨 |

Рисунок 13. Сервисное меню.

### Таблица 4. Сервисное меню.

| Nº                                                                       | Пункт                                            | Значение                                                                                                    | Примечание                                                                                                    |  |
|--------------------------------------------------------------------------|--------------------------------------------------|----------------------------------------------------------------------------------------------------|----------------------------------------------------------------------------------------------------|--|
| 1                                                                        | язык                                             | УКРАИНСКИЙ/РУССКИЙ/ENGLISH                                                                                                    |                                                                                                    |  |
| 2                                                                        | РЕЖИМ «НЕ<br>БЕСПОКОИТЬ»                         | Заводская установка – ОТКЛЮЧЕН. При включении<br>- вызов с панели, интеркома и громкой связи в<br>беззвучном режиме; при этом индикатор питания мигает.   |                                                                                                    |  |
| 3                                                                        | РЕЖИМ<br>«ПРОСЛУШИВАНИЯ»                         | Заводская установка – ОТКЛЮЧЕН. Если функция<br>включена, монитор можно прослушивать с других<br>мониторов.                                               |                                                                                                    |  |
| 4                                                                        | ОТКРЫТИЕ ЗАМКА В<br>РЕЖИМЕ ПРОСМОТРА             | Заводская установка – ОТКЛЮЧЕНО. Если функция<br>включена, замок двери можно открыть нажатием<br>кнопки <del>- о</del> соответственно в режиме просмотра. |                                                                                                    |  |
|                                                                          | дополнительные                                   | ПАНЕЛЬ 2                                                                                                    | Включено/Отключено                                                                                                    |  |
| 5                                                                        | ВХОДЫ<br>(при переключении<br>- каналов в режиме | KAMEPA 1                                                                                                    | Включено/Отключено (вход<br>CCTV1)                                                                                         |  |
| <sup>5</sup> просмотра<br>отключенные входы<br>отображаться не<br>будут) | KAMEPA 2                                         | Включено/Отключено (вход<br>ССТV2)                                                                                                    |                                                                                                    |  |
| 6                                                                        | АДРЕС УСТРОЙСТВА                                 | KOMHATA 1/2/3/4                                                                                                    | Адрес основного монитора<br>должен быть 1. Опция<br>подсвечивается желтым,<br>если два монитора имеют<br>одинаковый адрес. |  |
| 7                                                                        | ЗАВОДСКИЕ<br>НАСТРОЙКИ                           | Сброс системных настроек монитора на заводские установки.                                                                                                 |                                                                                                    |  |
| 8                                                                        | ФОРМАТ<br>ВНУТРЕННЕЙ<br>ПАМЯТИ                   | Форматирование встроенной памяти                                                                                                    |                                                                                                    |  |
| 9                                                                        | ФОРМАТИРОВАТЬ SD<br>КАРТУ                        | Форматирование SD карты                                                                                                    |                                                                                                    |  |
| 10                                                                       | КОЛИЧЕСТВО<br>АВТОМАТИЧЕСКИХ<br>СНИМКОВ          | 00                                                                                                    | Запись фото не производится                                                                                                |  |
|                                                                          |                                                  | 01                                                                                                    | Автоматически сохраняет 1<br>снимок                                                                                        |  |
| 11                                                                       | ОСТАВИТЬ<br>СООБЩЕНИЕ                            | Заводская установка – ОТКЛЮЧЕН. Если функция<br>включена, посетитель может оставить сообщение.                                                            |                                                                                                    |  |

| 12            | ОТКЛЮЧЕНИЕ<br>ЭКРАНА ПОСЛЕ | Заводская установка<br>1 минута, допустимые<br>значения: 30 сек~60<br>мин | Переводит экран в режим<br>ожидания после указанного<br>времени |
|---------------|----------------------------|---------------------------------------------------------------------------|-----------------------------------------------------------------|
| 13            | ВРЕМЯ ЗВОНКА               | Заводская установка 30 секунд, допустимые значения:<br>10~60 сек          |                                                                 |
| 14            | ГРОМКОСТЬ ЗВОНКА           | Заводская установка 07, допустимые значения: 01~09                        |                                                                 |
| 15 ТИП ЗВОНК/ |                            | Панель 1                                                                  | 01 по умолчанию,<br>допустимые значения: 01-13                  |
|               | ТИП ЗВОНКА                 | Панель 2                                                                  | 02 по умолчанию,<br>допустимые значения: 01-13                  |
|               |                            | Интерком                                                                  | 03 по умолчанию,<br>допустимые значения: 01-13                  |
|               |                            | Повтор звонка                                                             | Вкл/Выкл                                                        |

## 9. Характеристики

| Nº | Параметр                    | Значение                               |
|----|-----------------------------|----------------------------------------|
| 1  | Питание                     | АС 100-240 Вб 50/60 Гц                 |
| 2  | Потребление                 | 9Вт (не более), 2.5 Вт (ожидание)      |
| 3  | Рабочая температура         | От 0 до +40С°                          |
| 4  | Рабочая влажность           | 0-95%                                  |
| 5  | Дисплей                     | 10.1 дюймов, сенсорный емкостной, IPS  |
| 6  | Разрешение дисплея          | 1024х600 пикс                          |
| 7  | Тип связи                   | Без трубки                             |
| 8  | Подключение                 | 4 провода (см. рекомендации на стр.10) |
| 9  | Формат входного сигнала     | AHD / TVI / CVI / CVBS                 |
| 10 | Разрешение входного сигнала | 1080P / 720P / 576i                    |
| 11 | Размеры                     | 255 х 180 х 21 мм                      |
| 12 | Bec                         | 860 г                                  |

Производитель оставляет за собой право вносить изменения в конструкцию, комплектацию и т.п. без уведомления и изменения в инструкции.

## Заметки

| <br> | <br> |
|------|------|
|      |      |
|      |      |
|      |      |
|      |      |
|      |      |
|      |      |
|      |      |
|      |      |
|      |      |
|      |      |
|      |      |
|      |      |
|      |      |
|      |      |
|      |      |
|      |      |
|      |      |
| <br> | <br> |
|      |      |
|      |      |
|      |      |

| <br> |
|------|
| <br> |
|      |
|      |
|      |
|      |
|      |
|      |
|      |
|      |
|      |
|      |
|      |
| <br> |
| <br> |
|      |
|      |
|      |
|      |
|      |
|      |
| <br> |
|      |
|      |
|      |
|      |
|      |
|      |
| <br> |
|      |

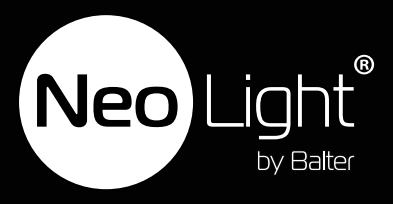